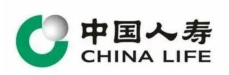

# 投标保证保险电子保单

# 用户手册

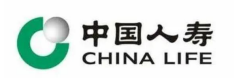

| =  |
|----|
| 一求 |

| _        | 一、系统设置       | . 2 |
|----------|--------------|-----|
|          | 1.1 驱动下载     | . 2 |
|          | 1.2 登录电子保单平台 | . 3 |
| <u> </u> | 保单办理         | . 3 |
|          | 2.1 选择并申请保单  | . 3 |
|          | 2.2 填单       | . 4 |
|          | 2.3 签章       | . 5 |
|          | 2.4 付款       | . 6 |
|          | 2.5 出单       | . 7 |
| Ξ,       | 保单查询         | . 7 |
|          | 3.1 办理中的保单   | . 7 |
|          | 3.2 已办理的保单   | . 8 |
| 四、       | 发票管理         | 10  |
|          | 4.1 申请发票     | 10  |
|          |              |     |

# 一、系统设置

### 1.1 驱动下载

请下载并更新驱动,以便于登录和电子签章。

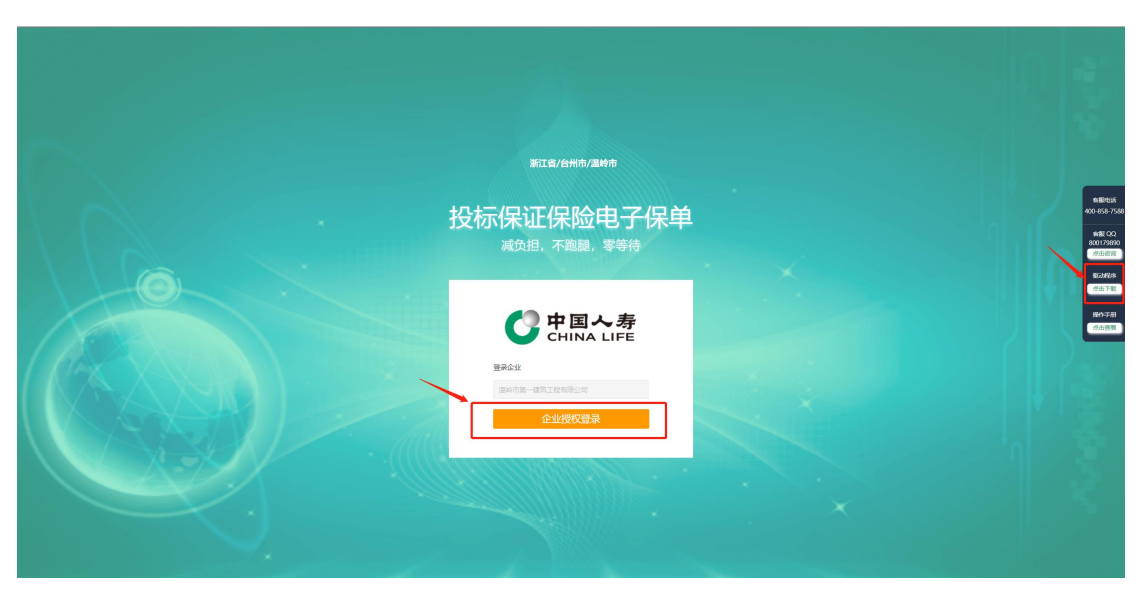

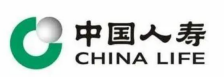

下载这个 zip 包,如果安装了杀毒软件,选择信任继续下载。下载后解压文件,右键-找到 **以管理员身份运行**安装完毕。

#### 1.2 登录电子保单平台

1. 投标人通过 CA 锁登录交易平台后,通过交易平台的链接直接跳转登录电 子保单平台。

2.或直接通过地址 http://wl.gsc.huibaotianxia.cn/login/ 使用 CA 锁登录

注:请使用在中心使用过的 CA 锁登录电子保单平台。

| _             |
|---------------|
| 登录企业          |
| 请插入CA设备锁      |
| CA <u>登</u> 录 |
| 请使用在中心使用过的CA锁 |
| 短信验证登录 密码登录   |

#### 二、保单办理

投标单位进行保单申请,申请流程主要包含以下四个步骤:

1 填单 > 2 签章 > 3 付款 > 4 出函

🔇 订单号: 9D131D3C-2B64-434E-AF07-D0D81B7316E2

#### 2.1 选择并申请保单

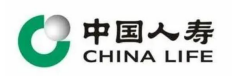

| G thomas and                                                                                                    |                                        |                    |                   |                        |        |     | 账号退出            |
|----------------------------------------------------------------------------------------------------|----------------------------------------|--------------------|-------------------|------------------------|--------|-----|-----------------|
| SERVICE AND IN CONTRACTOR OF CONTRACTOR OF C | Сихан                                  |                    |                   |                        |        |     |                 |
| + 保護市政                                                                                                    | INGALLER ARE INGALLER TH               | Historia - Alabada |                   |                        |        |     | mm              |
| → 正在力理                                                                                                    | 口樂寺                                    | 项目名称               | 1038年4年4 <u>0</u> | 开始日期                   | 保证金金额  | 状态  | 581X            |
| O DERM                                                                                                    | 33108120200716191211202007011338190564 | 温龄电子投标保险测试         | 重約市水利局            | 2022-06-06<br>11:00:00 | 10000元 | 未开版 | 113512.00       |
| ④ 支付记录                                                                                                    |                                        |                    |                   |                        |        |     |                 |
| ◎ 账户管理                                                                                                    |                                        |                    |                   |                        |        |     | \$\$1/10 < 11 > |
|                                                                                                    |                                        |                    |                   |                        |        |     |                 |
|                                                                                                    |                                        |                    |                   |                        |        |     |                 |
|                                                                                                    |                                        |                    |                   |                        |        |     |                 |
|                                                                                                    |                                        |                    |                   |                        |        |     |                 |
|                                                                                                    |                                        |                    |                   |                        |        |     |                 |
|                                                                                                    |                                        |                    |                   |                        |        |     |                 |
|                                                                                                    |                                        |                    |                   |                        |        |     |                 |
|                                                                                                    |                                        |                    |                   |                        |        |     |                 |
|                                                                                                    |                                        |                    |                   |                        |        |     |                 |
|                                                                                                    |                                        |                    |                   |                        |        |     |                 |
|                                                                                                    |                                        |                    |                   |                        |        |     |                 |
|                                                                                                    |                                        |                    |                   |                        |        |     |                 |
|                                                                                                    |                                        |                    |                   |                        |        |     |                 |
| 用于2000年度<br>在15年至2005年度日                                                                                                    |                                        |                    |                   |                        |        |     |                 |
| <b>制限电话:400-858-7588</b>                                                                                                    |                                        |                    |                   |                        |        |     |                 |

## 2.2 填单

2.2.1 确认申请保单的项目信息和保单信息,并完善补充投标人信息

| C -south stand                                | 748 Refail                                      |                                |                         |                                             |  |  |  |
|-----------------------------------------------|-------------------------------------------------|--------------------------------|-------------------------|---------------------------------------------|--|--|--|
| 1241-021957                                   | <b>① 筑单 &gt; 🙆 签章 &gt;  付款</b>                  | > ② 出单                         |                         | 订酬管: 33108120200716191211202007011338190554 |  |  |  |
| 十 保障申請                                        | 12040                                           |                                |                         |                                             |  |  |  |
| → 正在办理                                        | 1 40.000                                        |                                |                         |                                             |  |  |  |
| ⊙ 办理完成                                        | igiti et er                                     | man of the second second       | 以口转的编号                  | A33108111400009160022                       |  |  |  |
| <ul> <li>④ 支付記录</li> </ul>                    | 14/22/28                                        | 100000092                      | #8804                   | 2022-08-06 1130/000                         |  |  |  |
| A 8098                                        | 10694677.046                                    | auteriti di Ville              | 11-C 2012/01/04         |                                             |  |  |  |
| 0 30-83                                       | 投除人的意                                           |                                |                         |                                             |  |  |  |
|                                               | 公司名称                                            | AL DEPENDENCE IN CONTRACTOR    | 纳一社会惯用代码                | 9130003MA29A0KD72                           |  |  |  |
|                                               | 繁业织现                                            | 繁疸抗原,png (查察)                  | 资质证书                    | 上传题件 说您还非1份 (图象)                            |  |  |  |
|                                               | 秘密人地名                                           | B()48                          | 联系人学机动                  | 13616642355                                 |  |  |  |
|                                               | 会业基本户开信息 (清秀必知定境写書公司的基本户,                       | · 由此信息不真实遗成者公司的规矩问题,责任由告公司自负。) |                         |                                             |  |  |  |
|                                               | 基本产开产银行                                         | 發輸入基本户开户银行                     | 基本户账号                   | 制成人工工作作品                                    |  |  |  |
|                                               | 6 (6 (4) (1) (1) (1) (1) (1) (1) (1) (1) (1) (1 |                                |                         |                                             |  |  |  |
|                                               | 兼保公司                                            | 中国人物财产保险委员有限公司量龄市支公司           | 保险费率                    | 0.5% , 最低份限500.00元                          |  |  |  |
|                                               | 保险金额                                            | 10000.00%                      | 人間帯 (大喝)                | 室万元融                                        |  |  |  |
|                                               | 保護金額                                            | 500.0072                       | 人民币 (大喝)                | Citrita                                     |  |  |  |
|                                               |                                                 |                                | <b>₩</b> - <del>7</del> |                                             |  |  |  |
| メルニンE3999<br>化価格報応への原始時<br>電量出版: 400-853-7583 |                                                 |                                |                         |                                             |  |  |  |
| \$\$\$\$89;001:08:30-17:30                    |                                                 | 鲁妮还非号: 3%CP算1706030            | 7巻-2 賽服电话: 400-8587-588 |                                             |  |  |  |
|                                               |                                                 |                                |                         |                                             |  |  |  |

2.1.2认真阅读投保须知、保险条款、特别约定等内容,并勾选相关说明,点击【我已阅读保险条款及以上内容并同意】,进入签章页面

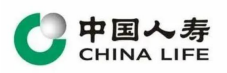

| 221032/631     | 1 填单 > 🕗 签章 > 💽 付款                     | > 🙆 出单                                     |                                                                                                    |         |                         | STME: 3310812020071619121120200701133819054 |
|----------------|----------------------------------------|--------------------------------------------|----------------------------------------------------------------------------------------------------|---------|-------------------------|---------------------------------------------|
| - 62.M (F) (F) |                                        |                                            |                                                                                                    |         |                         |                                             |
| 正在の理           | 项目依虑                                   |                                            |                                                                                                    |         |                         |                                             |
| 0.000          | 项目告称                                   | 温岭电子技际保险附近                                 | 項目行政権で                                                                                                    | A       | 433108111400009160022   |                                             |
| 9772 Plan      | 保证金金额                                  | 10000.00元                                  |                                                                                                    | 8       | 22-08-05 11:00:00       |                                             |
| 女付记录           | 网络金拉名称                                 | 温的地球中国                                     |                                                                                                    |         | 3310810026800891        |                                             |
| 288<br>2       | 投保人信息                                  |                                            | (Dissol), (Mersol), (Mersologisticologisticol)                                                                                                    | 110,81+ |                         |                                             |
|                | 0.049                                  |                                            | NITHAN                                                                                                    | ^       | 130303MA2940KD72        |                                             |
|                | *00.0                                  | <b>かいお店 non (会長)</b>                       |                                                                                                    |         | -00012 MINER-K 160 (mm) |                                             |
|                | WE LANC                                | Protein Carter                             | wight www.encompanies.companies.com                                                                                                    |         | 3616643365              |                                             |
|                |                                        | No. (10 T WAS ADD. OF MADE                 | ARCANDAL DADAGENERADA, ALBRED TRADITION ARCAN                                                                                                    |         | 0010042333              |                                             |
|                | TEXTER TO THE CHIPSE AND A CONTRACT OF | and the second second second second second | ARABELSENTED BARATREE BARBERGHENNEL BREERHENELENE DARANTELENE                                                                                                    |         | 2347670                 |                                             |
|                | AL-4-7-717-8013                        | 1966                                       | SERVICES + CHARLES + CHARL | 00/1-   | 2343070                 |                                             |
|                | l acasta                               |                                            |                                                                                                    |         |                         |                                             |
|                | 承担公司                                   | 中国人寿财产侵险股份有限公司国                            | 委托人》(本公司)阅读并确认上述内容 受托人》中重席指约党有限公司                                                                                                    |         | % , 最低税费500.00元         |                                             |
|                | 网络金额                                   | 10000.00元                                  |                                                                                                    | ~       | 历元整                     |                                             |
|                | 保费金额                                   | 500.00元                                    | · · · · · · · · · · · · · · · · · · ·                                                                                                    | 成任何给人用  | <b>四元放</b>              |                                             |
|                |                                        |                                            | 任的条款)已充分理解开始变,同意以此作为订立段给合同保证。上述所编写的内容及其终本人所编设保密料为成给合同的重要组成部分,<br>我已间查望给条款及以上内容开问题。                                                                                                    | 均衡制度。   |                         |                                             |
| -              |                                        |                                            |                                                                                                    |         |                         |                                             |
|                |                                        |                                            | CONTRACTOR OF A CONTRACTOR OF A CONTRACTOR OF  |         |                         |                                             |
|                |                                        |                                            |                                                                                                    |         |                         |                                             |
|                |                                        |                                            |                                                                                                    |         |                         |                                             |
|                |                                        |                                            |                                                                                                    |         |                         |                                             |
| ALC: NO.       |                                        |                                            |                                                                                                    |         |                         |                                             |

#### 2.3 签章

对系统生成的电子投保单进行电子签章,点击【电子签章】

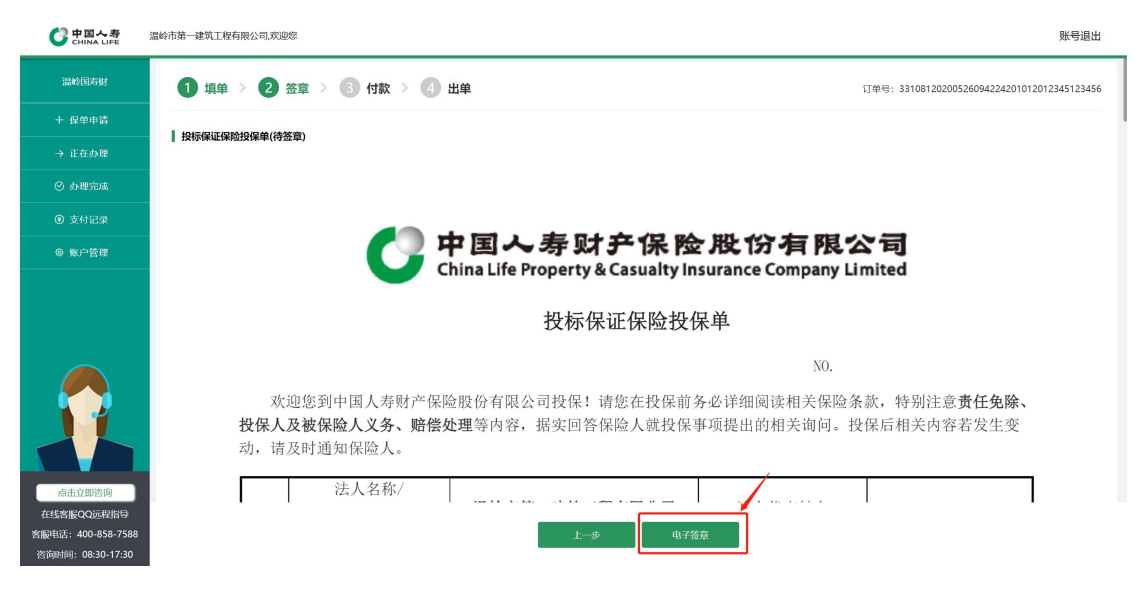

内容确认无误之后,输入验证信息,点击"确认签章"按钮

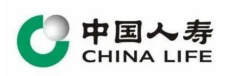

| 电子签辑             | 章授权                           |
|------------------|-------------------------------|
| 联系人手机号: 15067884 | 835                           |
| 请输入图形验证码         | 6 <sup>6</sup> 6 <sup>6</sup> |
| 请输入验证码           | 发送验证码                         |
| 取消               | 确认签章                          |
|                  |                               |

签章成功以后点击"下一步"按钮

| CHINA LIFE                               | 温岭市英一建筑工程有限公司改造应 账号退出                                                                                                    |
|------------------------------------------|----------------------------------------------------------------------------------------------------|
|                                          | ① 填单 > ② 签章 > ③ 付款 > ④ 出单 订单号: 33106120200526094224201012012345123456                                                                                                    |
|                                          | 1 (050/70040/29/3)                                                                                                    |
|                                          | I IXI0-MATIX-MATIX-MATI |
|                                          |                                                                                                    |
|                                          |                                                                                                    |
|                                          |                                                                                                    |
|                                          |                                                                                                    |
|                                          | NO.                                                                                                    |
|                                          | 欢迎您到中国人寿财产保险股份有限公司投保!请您在投保前务必详细阅读相关保险条款,特别注意 <b>责任免除、<br/>投保人及被保险人义务、赔偿处理</b> 等内容,据实回答保险人就投保事项提出的相关询问。投保后相关内容若发生变<br>动,请及时通知保险人。                                                                                                    |
| 点击立即咨询<br>在线客服QQ远程指导                     | 法人名称/                                                                                                    |
| 客服电话: 400-858-7588<br>次流回时间: 08-20-17-20 |                                                                                                    |

# 2.4 付款

完成投保单签章后,进入支付页面,确认保费金额,点击【下一步】进入付款界面

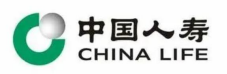

| CHINA LIFE                                                                                                    | 温岭市第一建筑工程有限公司,欢迎您                                                                                                    |                                                                                                    |                                                                                                    |                                                    | 账号退                                                         |
|----------------------------------------------------------------------------------------------------|----------------------------------------------------------------------------------------------------|----------------------------------------------------------------------------------------------------|----------------------------------------------------------------------------------------------------|----------------------------------------------------|-------------------------------------------------------------|
|                                                                                                    | 1 填单 > 2 签章 >                                                                                                    | 3 付款 > 👍 出单                                                                                                    |                                                                                                    | 订单                                                 | B: 331081202005260942242010120123451234                     |
|                                                                                                    |                                                                                                    |                                                                                                    |                                                                                                    |                                                    |                                                             |
|                                                                                                    |                                                                                                    |                                                                                                    | 1795-4747 ハヨ(1946-4十小公内 サム市(1967)                                                                                                    |                                                    |                                                             |
|                                                                                                    | 依据很保益会《旦联网保藏亚方益官省行》》<br>请务必从公司的基本户付款,如果不是从基                                                                                                    | 去》要求,保證公司通过第三月网络半台包取保障费可以通过1                                                                                                    | \$#P23523C7224017302,4986049,8009582941                                                                                                    | $\otimes$                                          |                                                             |
| ④ 支付记录                                                                                                    | 因各银行对备注字段描述不同,打款时请务。                                                                                                    |                                                                                                    |                                                                                                    |                                                    |                                                             |
| 2 账户管理                                                                                                    |                                                                                                    | <ol> <li>银行间跨行转账可能导致到账时间延迟,为保证恐顺时</li> <li>2、若付款超过30分钟,仍未办理成功,请通过上传付款凭</li> </ol>                                                                                                    | 股标,请尽量提利于大以上文付保数;<br>E证,寻求客服支持,我们会尽快为您处理;                                                                                                    | (账户 (温岭国寿财                                         | 专用)                                                         |
|                                                                                                    | 打款账户名称:温岭市第一<br>打款开户银行:模拟银行<br>打款银行账户:199922291<br>打款退行账户:199922291<br>打款通知书:[点击打印]<br>付款先证:[上传图片]                                                                                                    | 2、包括400%;7%已经100%(2%24%)和400%(2%24%)和40%(2%24%)和40%公司并代收获保健、第%25%<br>联邦。何和18所用的经公司提供、<br>期期时程度10名的专家期料(2、2、3条44,882)、经纪代期<br>15万%或社计优委《约约》的作用金金承兑行动做社优考虑已<br>行动做社优委、不得开其时限的专用发展、<br>得盡由中期经纪代收代,此是政策不作为消费器、不能所<br>司、成本编举纸起取发出中国人考察了"问题股份有限公司<br>限发行及正式效应"。此而查看                                                                                                    | 9000 1900,000000000000000000000000000000                                                                                                    | 公司<br>支行<br>09210                                  |                                                             |
|                                                                                                    |                                                                                                    |                                                                                                    |                                                                                                    |                                                    | 中国人寿财产保险股份有限公司温岭市支公司                                        |
| 客服QQ远程指导<br>5:400-858-7588<br>何:08:30-17:30                                                                                                    | <ol> <li>床平王XBI的万亿床单一天0000,需要</li> <li>请仔细阅读招标文件中相关截止时间的指</li> <li>若付款超过30分钟,仍没有收到办理成订</li> <li>付款后请确认已经收到出函提跟短信,司</li> <li>支付或端作问题均可服务客期电压400-8</li> </ol>                                                                                                    | 提冊77年;<br>註述,由于提行转账时间可能存在延迟,请务必及早办理,及账<br>加加加信或在 "已办理" 促甲里没有出通,请务必人 <mark>使付款%</mark> 订<br>着在系统中查看保通状态为 "已出通",没有哪认导数投标对<br>588-7588、QO: 800179890、我们会尽快为远处理                                                                                                    | r支付,建议至少 <mark>提前半个工作日以上,以保证有效</mark><br>证,并联系客服:<br>                                                                                                    | x性;<br>                                            |                                                             |
| 答版QQ远程指导<br>話:400-858-7588<br>前何:08:30-17:30<br>中国へ寿<br>CHINA LIFE                                                                                                    | 2、時年生200回月2月8年、2000年月24世<br>3、前年間回該協会文件中相关起。」加多<br>4、若付款周辺305件、仍沒有收敛为理認。<br>5、付款完備也已建改到時間販売當。<br>6、支付這處作问题均可販売當面用活400-8<br>次錄起                                                                                                    | 理师功率:<br>这些,由于银行转换时间可能存在延迟,请务必及早办理,及助<br>加短期后或在"记办理"(梁田联宾出路,请务必上将长线发现<br>这就在系统中查看很消扰态力"已出路",说会确认与教授标识<br>S8-7568、QQ:800179680,我们会把快力燃处理。                                                                                                    | 时支付,建议至少提前半个工作日代上,以保证有文<br>派,并联系客服;<br>"我由此造成的后果由贵公司自负;                                                                                                    | Ytt::                                              | 新会派                                                         |
| <ul> <li>株式QQ広理指导</li> <li>400-858-7588</li> <li>何: 08:30-17:30</li> <li>中国へ赤</li> <li>CHINA LIFE</li> <li>副給国寿射</li> </ul>                                                                                                    | <ul> <li>(新年生X80回/5月8年、2008)</li> <li>(新子町4月8時、2月8日)</li> <li>(新子町4月8時、1月8日)</li> <li>(新大市連載し305%)</li> <li>(新大市連載し305%)</li></ul>                                                                                                    | 理时为证:<br>这些的生活,并于我们转期时间可能存在起送,请务必及早办理,及时<br>物时间后或在"已办理"使早期没有出流,请务必上传付款先贴<br>这就在东场中市新程序成大方"已出路",没有期以与党注意办<br>58-7588、QQ: 800179890、我们会尽快为您处理。<br>3 付款 > ④ 出单                                                                                                    | 9支付,建议至少推的半个工作日以上,以保证有3<br>点,并获悉客服:<br>吸收由此造成的后期由贵公司自负:                                                                                                    | N性;<br>订单:                                         | 账号道<br>等: 33108120200526094224201012012345123               |
| <ul> <li>第2Q页差指号</li> <li>400-858-7588</li> <li>91:08:30-17:30</li> <li>中国人寿<br/>Crifitia Life</li> <li>岐国寿射</li> <li>62年申請</li> </ul>                                                                                                    | <ul> <li>(新年生X0回/万秋藤、大0000) (新生</li> <li>(新年生X0回/万秋藤、大0000) (新生</li> <li>(新行X面近过00分钟、仍没有电容的沙理成、5、付款后游响认已经收到出通逻程的信, 9</li> <li>(大付次信用) (1000) (1000</li></ul> | 理时为证:<br>这些,由于我们转级时间可能存在路边、请务必及年为理,及助<br>短期后出现 "已办理"保单型这有出病,请务必上将有其实现<br>读者在系统中查看译品优态力"已出品",没有确认导致投标为<br>\$8-7588、QQ: 800179890,我们会尽快为您处理。<br>3 付款 〉 《 出单                                                                                                    | 时支付,建议至少维前半个工作日以上,以保证有文<br>近,并联系客服:<br>L收由此造成的5后单由费公司自负:                                                                                                    | tt:<br>Πφι                                         | <del>账号道</del><br>票: 331081202005260942242010120123451234   |
| <ul> <li>第2Q公元提出時</li> <li>第400-858-7588</li> <li>司: 08:30-17:30</li> <li>中国人寿</li> <li>中国人寿</li> <li>中国人寿</li> <li>中国人寿</li> <li>中国人寿</li> <li>中国人寿</li> <li>正在办理</li> </ul>                                                                                                    |                                                                                                    | 2010年2日<br>2010年1日<br>2010年1日日<br>2010年日日日<br>2010年日日日<br>2017年日日<br>2017年日<br>2017年日<br>2017年日 | 9支付,建议至少维药半个工作日以上,以保证有文<br>派,并联系客服;<br>"续由此造成的后果由费公司自负;                                                                                                    | N性;<br>订单 <sup>;</sup>                             | <b>账号</b><br>要: 33108120200526094224201012012345123         |
| <ul> <li>         第QQ近星出号     </li> <li>         400-858-7588     </li> <li>         108:30-17:30     </li> <li>         中国人生費     </li> <li>         使用用人上費     </li> <li>         使用申請     </li> <li>         正在办理     </li> <li>         办理完成     </li> </ul>                                                                                                    | <ul> <li>時中生大阪1回り方式は事。へび込む、当時回告</li> <li>第十年生政府回归方式は事。へび以前、1回前</li> <li>第十日、1回前、1回前、1回前、1回前、1回前、1回前、1回前、1回前、1回前、1回前</li></ul>                                                                                                    | 理的方法:<br>法 由于银行转物的间间指件在我送、清务必及早方理、及助<br>均均的后来在"已为理"保全眼的条机器、清务を上传有数型。<br>法在系统中自着得高状态力"已出路"、没有输入导致包括必<br>3 付款 > ④ 出筆<br>法3 要求、保险公司通过第三方网络平台校取得险意可以通过<br>本户付款或者能记的基本产地等有误、因此造成的已要由此会公                                                                                                    | 1支付、確议至少進前半个工作日以上、以保证有文<br>派,井岐系名服:<br>(東由此造成的后果由書公司自負:<br>(東西北造成的后果由書公司自負:<br>(東西北造成の)后果由書公司自負:<br>(南前由中○修改,<br>本道本中信息有误,南前由中○修改,                                                                                                    | tt:<br>;7α-                                        | <b>兆号</b> 近<br>第:331081202005260942242010120123451234       |
| QURE開設<br>QURENESS-7588<br>308:30-17:30<br>国内<br>国内<br>国内<br>日<br>中<br>市<br>高<br>二<br>二<br>二<br>二<br>二<br>二<br>二<br>二<br>二<br>二<br>二<br>二<br>二                                                                                                    | <ul> <li>時本生文和同步式特徴、大切和見关紙は動き的構</li> <li>若行政施設さり合作、切場有な飲み実施、</li> <li>古代政策通知によりな分析・切場有な飲み実施、</li> <li>古代政策通知によりな分析・切場有な飲み実施、</li> <li>支付成準備问题均可能系書副項話400-0</li> <li>支付成準備问题均可能系書副項話400-0</li> <li>支付成準備问题均可能系書副項話400-0</li> <li>支付成準備问题均可能系書副項話400-0</li> <li>支付成準備问题均可能系書副項話400-0</li> <li>支付成準備にの認ら可能系書副項話400-0</li> <li>支付成準備にの認られていた。</li> <li>支付成準備にの認られていた。</li> <li>支付成準備にの認うれていた。</li> <li>支付成準備にの認うれていた。</li> <li>支付成準備にの認うれていた。</li> <li>支付成準備にの認うれていた。</li> <li>支付成準備にの認うれていた。</li> <li>支付成準備にの認うれていた。</li> <li>支付成準備にの認うれていた。</li> <li>支付成準備</li></ul>                                                                                                    | 理研加率:<br>医生物研究学校の時間構成在委員会、満分を必要なから、別面<br>内部的信息本 "こか用"(発生期に発出後、満分を上体を対応し<br>注意在系統中各有保護状态力"已出品"、没有補以等效投続の<br>含5-756、Q2、800179690、時日会代状力的处理。<br>3 付款 > ④ 出筆<br>法)要求、保給公司通过是三方网络半台必取保給書可以通过<br>本学付款完者設订的基本学報告有法、因此面成和日果由主法公<br>必任 "新江"、"用途"或"摘要"等处集时前关例号:99                                                                                                    | 4支付,確议至少證約半个工作日以上,以保证有文<br>品,井板系名版:<br>                                                                                                    | κτι:<br>:J <sup>Φι</sup>                           | <b>张句话</b><br>第: 331081202005260942242010120123451234       |
| QUIRERADE<br>QUIRERADE<br>NO-658-7588<br>18:30-17:30<br>「おり<br>にかす<br>にかす<br>にかす<br>にの<br>にの<br>にの<br>にの<br>にの<br>にの<br>にの<br>にの<br>にの<br>にの                                                                                                    | <ul> <li>時本生工政内的方式修繕、二〇〇〇〇、行業</li> <li>第六省中国の法院地交付中相关総計が回答情</li> <li>第六行政府过きの分析、切込有な交防が単純の</li> <li>5、古代市政部は二支な交付前に属物の信、第</li> <li>支付は温泉作问题均可能系名副相话400-8</li> <li>支付は温泉作问题均可能系名副相话400-8</li> <li>支付起国</li> <li>支付起国</li> <li>支付起国</li> <li>支付起国</li> <li>株照照座協会(国际网内特地址劣监管管行の)<br/>満分を从公司的基本中付款、飲用不再从基<br/>因各級行政物法字段描述不同、打致时請券</li> </ul>                                                                                                    | 2000年3日<br>2000年3日<br>2000日年4日<br>2000日年4日<br>2000日年4日<br>2000日年4日<br>2000日年4日<br>2010日年4日<br>2010日年41日<br>2010日年41日<br>2010日<br>2010日<br>2010日年41日<br>2010日年41日<br>2010日<br>2010日<br>2010日<br>2010日                                                                                         | #支付, 確议至少證前半个工作日以上,以保证有文<br>品, 并較素客能:<br>「我由此造成的后用由貴公司自負;<br>保险经纪公司代收,特止法明,敬请理解!<br>司负责, 若基本产信息有误, 请前任中心推改。<br>99                                                                                                    | 21年:<br>订单:<br>(旗映 <b>回</b> 考現)                    | 账号道<br>等: 331081202005260942242010120123451234<br>1专用)      |
| QQD流程計等<br>400-858-7588<br>08-30-17:30<br>開助入計算<br>開助入計算<br>目前<br>年<br>中<br>時<br>目<br>一<br>日<br>一<br>日<br>二<br>〇<br>二<br>〇<br>二<br>〇<br>二<br>〇<br>二<br>〇<br>二<br>〇<br>二<br>〇<br>二<br>〇<br>二<br>〇<br>二                                                                                                    | 2. 時年三次回時方式修正、入公の、現<br>3. 前子個面積法院文件中相关成計劃通信<br>4. 若行政服过30分件,仍沒有收敛加速成<br>5. 付款言違論,已送收到時間或希書面積400-6<br>6. 支付或操作问题時可或希書面積400-6<br>7. 支付或操作问题時可或希書面積400-6<br>7. 支付或操作问题時可或希書面積400-6<br>7. 支付或操作问题時可或希書面積400-6<br>7. 支付或操作问题時可或希書面積400-6<br>7. 支付或操作问题時可或希書面積400-6<br>7. 支付或操作问题時可或希書面積400-6<br>7. 支付或操作问题時可或希書面積400-6<br>7. 支付或操作问题時可或希書面積400-6<br>7. 支付或操作问题時可或者書面積400-6<br>7. 支付或操作可或者書面積400-6<br>7. 支付或操作可或者<br>有400-7. 支付或操作可或者書面積400-6<br>7. 支付或操作可或者書面積400-6<br>7. 支付或操作可或者書面積400-6<br>7. 支付或操作可或者書面積400-6<br>7. 支付或操作可或者書面積400-6<br>7. 支付或<br>情報<br>一、支付或操作可或者書面積400-6<br>7. 支付或<br>情報<br>一、支付或<br>情報<br>一、支付或<br>常用<br>一、支付或<br>常用<br>一、支付<br>工具<br>一、支付<br>工具<br>一<br>工具<br>一<br>工具<br>一<br>工具<br>工具<br>工具<br>工具<br>工具<br>工具<br>工具<br>工具<br>工具<br>工具<br>工具<br>工具<br>工具                                                                                                    | 2007年、<br>2007年、<br>2007年、<br>2007年の日本<br>2007年の日本<br>2007年日本<br>2007年日本<br>2007年日本<br>2007年日本<br>2007年日本<br>2007年日本<br>2007年                                                                                    | 1支付、確议至少維約半个工作日以上、以保证有な<br>正、井原系名称:<br>「現由此造成的后果由書公司自负:<br>「現由此造成的后果由書公司自负:<br>「「現在」、「前前在中に様文、<br>199<br>「して」、「「市場保持分析展<br>収款形户银行:工商银行杭州展<br>収款保予規令: 55585120204<br>打款保證金額: 500.00元<br>打款序列号: 9999                                                                                                    | K性:<br>订单:<br>(这张户(温岭国寿泉)<br>限公司<br>等支行<br>3309210 | 账号)<br>第: 33108120200526094224201012012345123<br><b>等用)</b> |
| <ul> <li>読む報告</li> <li>- 553-7588</li> <li>- 333-17:30</li> <li>中請</li> <li>- 553</li> <li>- 553<td>2. 時年三次回時方式修繕</td><td>2世の方法:<br/>送生 由于取行转取的同句第存任系述、清外必及早方場、及助<br/>内容的后去年 「ごか理"(発生取ら年出稿、清外を上作を対策は<br/>注着在系统中春程语前状态力"已出品"、过去确认与效投标の<br/>注着在系统中春程语前状态力"已出品"、过去确认与效投标の<br/>含まう58、QQ、e00179690、1911点だ代力的分述。<br/>3)付款 &gt; ④ 出単<br/>法)要求、保給公司通过第三方网络平台必取保险意可以通过<br/>本で付款完善智识的基本で申号表、因此造成的后里由他公<br/>必任 "验证"、"用途"或"操要"等处境可打款并列号:99<br/>打款账号<br/>E续工程有限公司</td><td>1支付、確议至少證前半个工作日以上、以降证有文<br/>正、井板本名版:<br/>「現本此造成的に現由豊公司自我:<br/>「現本」<br/>「現本」<br/>「日本」<br/>「日本」<br/>「一」<br/>「一本」<br/>「一本」<br/>「一本」<br/>「<br/>「一本<br/>「<br/>「日本」<br/>「一本」<br/>「一本」<br/>「<br/>「日本」<br/>「</td><td>K性:<br/>订单:<br/>【款账户(温岭国寿泉<br/>银公司<br/>劳支行<br/>3309210</td><td>账号)<br/>等: 33108120200526094224201012012345123<br/>(专用)</td></li></ul> | 2. 時年三次回時方式修繕                                                                                                    | 2世の方法:<br>送生 由于取行转取的同句第存任系述、清外必及早方場、及助<br>内容的后去年 「ごか理"(発生取ら年出稿、清外を上作を対策は<br>注着在系统中春程语前状态力"已出品"、过去确认与效投标の<br>注着在系统中春程语前状态力"已出品"、过去确认与效投标の<br>含まう58、QQ、e00179690、1911点だ代力的分述。<br>3)付款 > ④ 出単<br>法)要求、保給公司通过第三方网络平台必取保险意可以通过<br>本で付款完善智识的基本で申号表、因此造成的后里由他公<br>必任 "验证"、"用途"或"操要"等处境可打款并列号:99<br>打款账号<br>E续工程有限公司                                                                                                    | 1支付、確议至少證前半个工作日以上、以降证有文<br>正、井板本名版:<br>「現本此造成的に現由豊公司自我:<br>「現本」<br>「現本」<br>「日本」<br>「日本」<br>「一」<br>「一本」<br>「一本」<br>「一本」<br>「<br>「一本<br>「<br>「日本」<br>「一本」<br>「一本」<br>「<br>「日本」<br>「 | K性:<br>订单:<br>【款账户(温岭国寿泉<br>银公司<br>劳支行<br>3309210  | 账号)<br>等: 33108120200526094224201012012345123<br>(专用)       |

在付款界面中根据支付信息,使用打款账户的"基本户"进行付款操作。付款到收款账 户后系统收保费后将自动出单。

#### 2.5 出单

付款成功后,系统将自动出单,并将电子保单推送给公共资源交易中心。投保人可在菜单栏-办理完成中查看已成功出函的电子保单,也可下载保函留存。

# 三、保单查询

3.1 办理中的保单

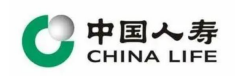

| CHINA LIFE                                                                     | 温岭市第一建筑工程有限公司,欢迎您                      |                     |                        |                    |               |                        |     | 账号退出        |
|--------------------------------------------------------------------------------|----------------------------------------|---------------------|------------------------|--------------------|---------------|------------------------|-----|-------------|
| 温岭国寿财                                                                          | 正在办理                                   |                     |                        |                    |               |                        |     |             |
| 十 保单申请                                                                         | 状态: 全部 ∨ 订单号: 清输入订单号                   | 项目名称: 请输入项目名称       | 开标日期: 开始时间             | ~ 结束时间             |               |                        | l   | 关闭订单 查询     |
| → 正在办理                                                                         | 订单号                                    | 项目名称                | 开标日期                   | 保证金金额              | 保费金额          | 操作时间                   | 状态  | 操作          |
| ◎ 办理完成                                                                         | 33108120200526094224201012012345123456 | 温岭电子投标保函项目五         | 2022-01-25<br>10:00:00 | 100000元            | 500元          | 2022-01-14<br>11:03:02 | 待支付 | 【立即支付】      |
| ⑧ 支付记录                                                                         | 3310812020052609422420101201234567890  | 温岭电子投标保函项目五         | 2022-01-25<br>10:00:00 | 100000元            | 500元          | 2022-01-13<br>15:24:29 | 待支付 | 【立即支付】      |
| ◎ 账户管理                                                                         | 3310812020052619992420101209058694829  | 温岭电子投标保函项目五         | 2022-01-25<br>10:00:00 | 100000元            | 500元          | 2022-01-13<br>09:36:02 | 待出单 | [查看]        |
| よた土田宮海     氏法全国宮海     代払客際QQ正存批評     客職収益: 400 583 - 7588     恣迎御師: 683 - 7588 |                                        | 持术专持。浙江天偏阳强持起持在国际公司 | 2000万石首 从来证书吧:         | #i(CP# 17060307∈-2 | 赛艇电话: 400-858 | -75881X1964            |     | 第1/1页 < 🚺 > |

进一步可查看具体的保单办理状态

## 3.2 已办理的保单

点击【查看】,可以进一步查看订单详情,

| CHINA LIFE                                | 温岭市第一建筑工程有限公司,欢迎您                     |                   |                        |                 |                 |                        |           | 账号退出     |
|-------------------------------------------|---------------------------------------|-------------------|------------------------|-----------------|-----------------|------------------------|-----------|----------|
| 温岭国寿财                                     | 办理完成                                  |                   |                        |                 |                 |                        |           |          |
| 十 保单申请                                    | 发票状态: 全部 🖌 开标状态: 全部                   | ✔ 订单号: 请输入订单号     | 项目名称: 请输入现             | 1月名称 开标日期       | 1: 开始时间 ~ 结束    | 时间                     |           | 查询       |
|                                           | 订单号                                   | 项目名称              | 开标日期                   | 保证金金额           | 保费金额            | 出单时间                   | 发票状态      | 操作       |
| ⊘ 办理完成                                    | 3310812020052609422420101209058694830 | 温岭电子投标保函项目五       | 2022-01-25<br>10:00:00 | 100000元         | 500元            | 2022-01-12<br>15:22:53 | 待出单       | 【查看】     |
| ⑧ 支付记录                                    | 3310812020052609422420101209058694829 | 温岭电子投标保函项目五       | 2022-01-25<br>10:00:00 | 100000元         | 500元            | 2021-05-13<br>11:11:57 | 已出单       | 【查看】     |
| ● 账户管理                                    | 3310812020052609422420101209058694828 | 温岭电子投标保函项目五       | 2022-01-25<br>10:00:00 | 100000元         | 500元            | 2021-05-07<br>15:40:15 | 已出单       | 【查看】     |
|                                           | 3310812020052609422420101209058694827 | 温岭电子投标保函项目四       | 2021-09-17<br>09:40:24 | 100000元         | 500元            | 2021-05-07<br>15:13:32 | 已出单       | [查看]     |
|                                           | 3310812020052609422420101209058694826 | 温岭电子投标保函项目三       | 2021-09-17<br>09:40:24 | 100000元         | 500元            | 2021-05-07<br>13:48:44 | 已出单       | 【查看】     |
| よた2日常時<br>代生体版QQ5時時号<br>著術時間に400-883-7838 |                                       |                   |                        |                 |                 | 第1/2页                  | < 1 2 > ¥ | 備 1 页 GO |
| 咨询时间: 08:30-17:30                         |                                       | 技术支持:浙江云端保网络科技有限公 | :司版权所有备案证书号:           | 浙ICP备17060307号- | 2 客服电话: 400-858 | -7588欢测试               |           |          |

可点击【查看】或【下载】电子保单保函。

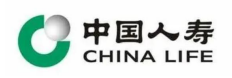

| C 中国人寿<br>CHINA LIFE          | 温岭市第一建筑工程有限公司,欢迎您 |                                                                                                    |                        | 账号退出                                       |
|-------------------------------|-------------------|----------------------------------------------------------------------------------------------------|------------------------|--------------------------------------------|
| 温岭国寿财                         | 1 填单 > 2 签章       | > 3 付款 > 4 出单                                                                                            |                        | 订单号: 3310812020052609422420101209058694829 |
| 十 保单申请                        | +0+=/0)7/044      |                                                                                                    |                        | The sector B                               |
| → 正在办理                        | 1又101本4日本9位       |                                                                                                    |                        | 単所加致く                                      |
| ◎ 办理完成                        | 保险单号              | 6618072021310075050226                                                                                   |                        | 已出单                                        |
|                               | 电子保单              | 《投标保证保验(电子保单)》                                                                                           |                        | 【下载】                                       |
| <ul> <li>         •</li></ul> | 发票管理              |                                                                                                    |                        | 【申请发票】                                     |
| ◎ 账户管理                        | 保单信息              |                                                                                                    |                        |                                            |
|                               | 项目名称              | 温岭电子投标保西项目五                                                                                              | 项目标段编号                 | A3310811140000916008                       |
|                               | 保证金额              | 100000.00元                                                                                               | 开 标 时 间                | 2022-01-25 10:00:00                        |
|                               | 招标企业名称            | 试测招标项目招标人                                                                                                | 统一社会信用代码               | 113310810026800891                         |
|                               | 投标企业名称            | 温岭市第一建筑工程有限公司                                                                                            | 统一社会信用代码               | 913310817276297077                         |
|                               | 联系人姓名             | 1321                                                                                                    | 联系人手机号码                | 15067884835                                |
|                               | 承保公司              | 中国人寿财产保险股份有限公司温岭市支公司                                                                                     | 保费金额                   | 500.00 ,最低保费500.00元                        |
| 点击立即咨询<br>在线客服QQ远程指导          | 附 (牛              | (营业状態)查看<br>(企业资源6時)查看<br>(公規贷約)查看<br>(中国人考測产等時期的有限公司投稿發证得給条款)查看<br>(常小均均用等的经会要形计)查看<br>(公局保证保給(电子保单))查看 |                        |                                            |
| 客服电话: 400-858-7588            |                   |                                                                                                    |                        |                                            |
| <u>엄마마마</u> , 08:30-17:30     |                   | 技术支持: 浙山云湖保网络科技有限公司版权所有 备紧证书                                                                             | 号: 洲CP酱17060307号-2 客服电 | :古: 400-858-75880(3)新元                     |

|                   |                        | 文标保证保险的                                                | 木四平                         |                |  |
|-------------------|------------------------|--------------------------------------------------------|-----------------------------|----------------|--|
|                   |                        |                                                        | 保险单号: 66180720              | 21310075050226 |  |
| 当中及天              | 冬于投保人已向本保<br>甘应保险条款的约定 | 险人投保投标保证保险,并按本保<br>承担保险责任,特立本保险单为凭                     | 险单约定支付保险费,                  | 保险人同意按照承保险     |  |
| 投保人(投标人)          | 法人名称                   | 温龄市第一建筑工程有限公司                                          | 法人代表姓名                      |                |  |
|                   | 法人代表证件类型               |                                                        | 法人代表证件号码                    | 6              |  |
|                   | 法人性质                   | 私人控股企业                                                 | 法人资质                        |                |  |
|                   | 法人组织机构代码               | 913310817276297077                                     | 法人税务登记证号                    |                |  |
|                   | 电话                     | 13616642356                                            |                             |                |  |
|                   | 地址                     |                                                        | 邮编                          |                |  |
| 被                 | 法人名称                   | 温岭市水利局                                                 | 法人代表姓名                      |                |  |
| 保险                | 法人代表证件类型               |                                                        | 法人代表证件号码                    |                |  |
| 人                 | 法人组织机构代码               | 113310810026800891                                     | 法人税务登记证号                    | <i></i>        |  |
| 招                 | 电话                     |                                                        |                             |                |  |
| 标人                | 地址                     | 9                                                      | 邮编                          |                |  |
| 0                 | 招标文件编号                 | A3310811140000916008                                   |                             |                |  |
|                   | 项目名称                   | 温岭电子投标保函项目五                                            | 立项文件号                       |                |  |
| <b>投</b> 标<br>项目  | 项目预计金额                 | (人民币)大写:零元整                                            | 小                           | 写: CNY0.00     |  |
| 保险金额              |                        | 大写:人民币壹拾万元整                                            | :人民币壹拾万元整 小写: CNY100,000.00 |                |  |
| 保险费               |                        | 大写: 人民币伍佰元整                                            | 小写: CN                      | /500.00        |  |
| 绝对免赔额/免赔率         |                        | 0 %                                                    |                             |                |  |
| 保险期间              |                        | 12个月, 自2021年6月28日零时起, 至2022年6月27日二十四时止。                |                             |                |  |
|                   | 特别约定                   | 1、tyh<br>本合同的保险费为500.00元,其中不                           | 下含税价格为471.70元               | ,增值税额为28.00元   |  |
| 保险合同争议解决方式<br>保险人 |                        |                                                        | 诉讼                          | A. A.          |  |
|                   |                        | 签单地点: 上海市浦东新区银城路88号尚悦中心<br>(中国人寿金融中心)16、17、102B楼 保险人盖章 |                             |                |  |
|                   |                        | 销售机构:市属银行销售部银行业务一部 签单日期: 2007年3月185                    |                             |                |  |
|                   |                        | 保单查询方式: 请致电下列客户服务电话或登陆保险人网址查询                          |                             |                |  |
|                   |                        | 客户服务申话: 95519或40086-95519 网址: www.chinalife-p.com.cn   |                             |                |  |
| 夏核:               | 自动审核通过                 | 制单:陈测余                                                 | Ĵ                           | 经办: 测测艳        |  |
| .12:              | 日列甲核地过                 | 刑平:陈贾东                                                 | 1                           | 红小小: 砌砌把       |  |

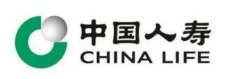

# 四、发票管理

## 4.1 申请发票

在[办理完成]点击查看保单详情,在详情页点击【申请发票】

| CHINA LIFE                                                                                                    | 温岭市第一建筑工程有限公司,欢迎您 |                                                                                                    |          | 账号退出                                       |
|----------------------------------------------------------------------------------------------------|-------------------|----------------------------------------------------------------------------------------------------|----------|--------------------------------------------|
| 温岭国寿财                                                                                                    | 1 填单 > 2 签章       | > <b>3</b> 付款 > <b>4</b> 出单                                                                                                    |          | 订单号: 3310812020052609422420101209058694829 |
| 十 保单申请                                                                                                    | +0+=/0:7/0#6      |                                                                                                    |          | and charter ( )                            |
| → 正在办理                                                                                                    | 12(10(1+4)E)+P2   |                                                                                                    |          |                                            |
| の 办理完成                                                                                                    | 保险单号              | 6618072021310075050226                                                                                                    |          | 已出单                                        |
|                                                                                                    | 电子保单              | 《投标保证保险(电子保单)》                                                                                                    |          | [下载]                                       |
| ◎ 支付记录                                                                                                    | 发票管理              |                                                                                                    |          | 【中请发票】                                     |
| ◎ 账户管理                                                                                                    | 保单信息              |                                                                                                    |          |                                            |
| area a second a second a secon | 项目名称              | 温岭电子投标保通项目五                                                                                                    | 项目标段编号   | A3310811140000916008                       |
|                                                                                                    | 保证金额              | 100000.00元                                                                                                    | 开标时间     | 2022-01-25 10:00:00                        |
|                                                                                                    | 招标企业名称            | 试测招标项目招标人                                                                                                    | 统一社会信用代码 | 113310810026800891                         |
|                                                                                                    | 投标企业名称            | 温岭市第一建筑工程有限公司                                                                                                    | 统一社会信用代码 | 913310817276297077                         |
|                                                                                                    | 联系人姓名             | 1321                                                                                                    | 联系人手机号码  | 15067884835                                |
|                                                                                                    | 承保公司              | 中国人寿财产保险股份有限公司温岭市支公司                                                                                                    | 保费金额     | 500.00 , 最低保费500.00元                       |
|                                                                                                    | 财 件               | (第単次第) 査督<br>(公主以前の6) 査督<br>(公主以前の6) 査督<br>(公主以前の6) 法督<br>(公主以下を認知を行う前公司 投助保证預加本派) 查督<br>(公元の法计理的保定をおけり 宣香<br>(役別の加止研約(化子4次年)) 查者 |          |                                            |

选择对应需要发票类型,并确认收件信息

普通电子发票

| 中国人寿财产保           | 险 订单号:33108120200526094 | 224201012090586948 | 26 (保费:500.00元)      |
|-------------------|-------------------------|--------------------|----------------------|
| #选择发票类型:          |                         |                    |                      |
| ✓ 増值税普通发票         | (电子发票,正常当天开具,咨询电        | 电话:400-857-6077)   |                      |
| 增值税专用发票           | (邮寄获取, 邮费到付, 正常7天内      | 开具, 咨询电话: 400-8    | 57-6077)             |
| 青确认开票信息(申请专       | 用发票必填):                 |                    | 修改信                  |
| 发票抬头              | 温岭市第一建筑工程有限公司           | 纳税人识别号             | 913310817276297077   |
| 税务登记电话            | 12222                   | 收件人名字              | 1                    |
| 企业开户行             | 222                     | 联系人手机号             | 18888888888          |
| 开户账号              | 2222222                 | 电子邮箱               | 188888888888@163.com |
| 25 49 20 17 av 11 | 2222                    | 常常常详细社             | 1                    |

## 纸质专用发票

| 中国人寿财产保     | 脸 订单号:33108120200526094 | 2242010120905869482     | 6 (保费:500.00元)     |      |
|-------------|-------------------------|-------------------------|--------------------|------|
| 请选择发票类型:    |                         |                         |                    |      |
| 增值税普通发票     | (电子发票,正常当天开具,咨询电        | 话: 400-857-6077)        |                    |      |
| 🗹 增值税专用发票   | (邮寄获取,邮费到付,正常7天内        | 开具,咨询电话: 400-8          | 57-6077)           |      |
| 请确认开票信息(申请专 | 用发票必填);                 |                         |                    | 修改信息 |
| 发票抬头        | 温岭市第一建筑工程有限公司           | 纳税人识别号                  | 913310817276297077 |      |
| 税务登记电话      | 13616642356             | 收件人名字                   | 12313              |      |
| 企业开户行       | 12313                   | 联系人手机号                  | 13616642356        |      |
| 开户账号        | 1313                    | 电子邮箱                    | 123@qq.com         |      |
|             | 10010                   | 102 200 200 200 441 441 | 1212               |      |